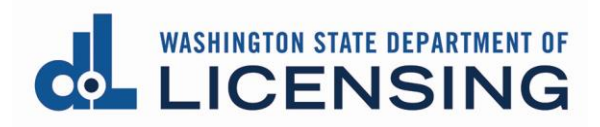

# **Print a License Document**

# **Before You Begin**

**Important!** If this is the **first time** you've accessed the system, you must link your license before you can print the license document.

 See <u>Create your user access to the Professional and Business Licensing System</u> for detailed instructions.

You'll have 3 options to generate your license:

- Self-print: Electronic document downloaded within minutes
- Email: Electronic document sent by email, received the next day
- Mail: Paper document sent by mail, usually received within 2 4 weeks
  - There is a \$5 fee for **each** paper license

You'll begin by navigating to the appropriate license.

- To print a **Professional license**, start at Navigate to a Professional License.
- To print a **Business license**, start at <u>Navigate to a Business License</u>.

### Navigate to a Professional License

1. Click Professional Licenses link from the top menu of the Professional and Business Licensing Home page.

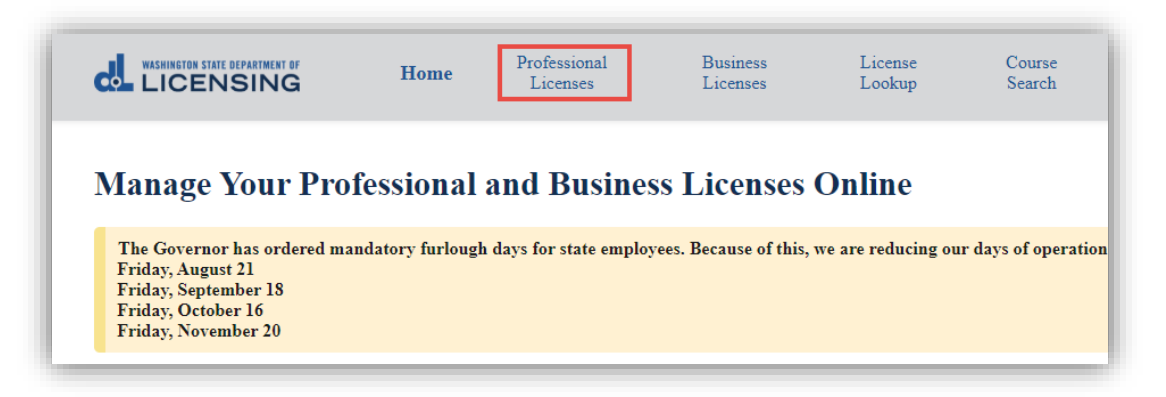

2. Click the link for the license you want to print.

| rofessional Lice                                                                                                    | nses                           |                                      |                                                                                |                     |                        |             |               |
|----------------------------------------------------------------------------------------------------|--------------------------------|--------------------------------------|--------------------------------------------------------------------------------|---------------------|------------------------|-------------|---------------|
| Barry Blueberry<br>Update legal name                                                                                            |                                |                                      |                                                                                |                     |                        | Apply for a | new license   |
| Email: barryblueberry@mai<br>Alternate email: None<br>Mobile Phone: 555.5555<br>Other Phone: None<br>Update contact information | linator.com<br>5               | Maii<br>722 :<br>Olyr<br><u>Char</u> | i <b>ling address:</b><br>Buckle Ln SE<br>mpia, WA 98501<br><u>nge address</u> |                     |                        |             |               |
| Licenses                                                                                                    | Unsubmitted Applications       | 5                                    | Sub                                                                            | nitted Applications | Completed Reque        | sts         | Relationships |
| License                                                                                                    | License Type                   | Expirati                             | ion Date                                                                       | License Status      | Renewal/Rein<br>Status | statement   | Action        |
| 20108468                                                                                                    | Real Estate Managing<br>Broker | August 2                             | 20, 2022                                                                       | Active              | None                   |             |               |

3. Go to <u>Select Delivery Method</u>.

#### Navigate to a Business License

1. Click Business Licenses link from the top menu of the Professional and Business Licensing Home page.

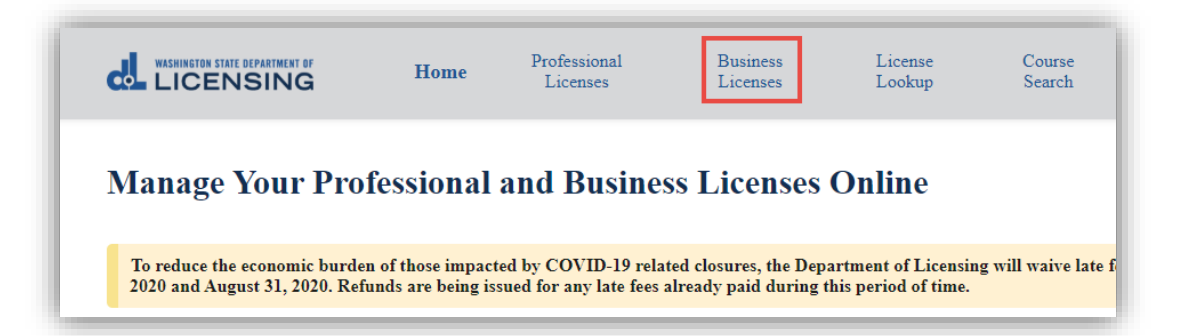

2. Click link in tile for business you're printing the license for.

| Aanage My Businesses                     |                               |
|------------------------------------------|-------------------------------|
|                                          |                               |
| Huckleberry Heavenly Homes, LLC-Real Est | Blueberry Blessed Abodes, Inc |
| nucklepetry///mailinator.com             | blueberry@mailinator.com      |
| UBI                                      | UBI                           |

3. Click the link for the license you want to print.

| Isiness Littens                                | bes -                               |                 |                          |            |                                  |               |
|------------------------------------------------|-------------------------------------|-----------------|--------------------------|------------|----------------------------------|---------------|
| Blueberry Bl                                   | lessed Abodes, I                    | nc              |                          |            | Apply for Bus                    | iness License |
| UBI: 852-987-654                               |                                     |                 |                          |            | Close Your Bu                    | siness        |
| Email: blueberry@mailir                        | nator.com<br>v@mailinator.com       |                 |                          |            | Update Busine                    | ess Name      |
| Business Phone: 555.555                        | 5.5555                              |                 |                          |            | More Actions                     |               |
| Primary Contact Name:<br>Primary Contact Phone | : Barry Blueberry<br>: 555.555.5555 |                 |                          |            |                                  |               |
| Update business informat                       | ion                                 |                 |                          |            |                                  |               |
|                                                |                                     |                 |                          |            |                                  |               |
| Licenses                                       | Administ                            | rator           | Unsubmitted Applications |            | Submitted Applications           | More          |
| License                                        | License Type                        | Expiration Date | License Status           | Sub-status | Renewal/Reinstate<br>ment Status | Action        |
|                                                | B and Estate Eigen                  |                 | A                        |            | News                             |               |

4. Go to <u>Select Delivery Method.</u>

### **Select Delivery Method**

- 1. Click Print License from the right-hand menu on the license detail page.
  - Selection may appear in a different place within the menu.

| Update Mailing Addre | SS |  |
|----------------------|----|--|
| Print License        |    |  |
| Update Print Name    |    |  |
| More Actions         |    |  |

2. Select the delivery method for the license from the dropdown and click Submit.

| Generate License Document                                                      |        |
|--------------------------------------------------------------------------------|--------|
| If you select self-print, it may take several minutes to generate the license. |        |
| *How do you want to receive your license?                                      |        |
| None                                                                           |        |
| None                                                                           |        |
| Self print                                                                     | Submit |
| Send to my email<br>Send to my mailing address                                 |        |
|                                                                                |        |

- Self-print: Go to Self-Print License
- Email: Click Ok at the pop-up.
  - The **next day**, you'll receive an email (sent to the email address on file) with the license document as a PDF attachment.
- Mail: Go to Printed License

## **Self-Print License**

- **1.** It will take 2-3 minutes to generate the license.
- 2. Click the Proceed button at the pop-up.

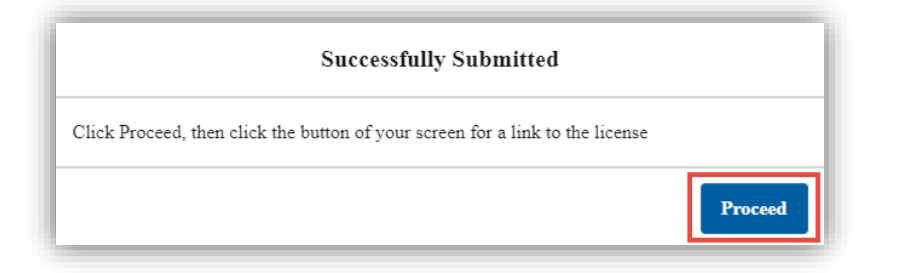

- **3.** The downloaded document link will appear in the lower left-hand corner of the screen.
  - It may take several moments before it appears.
  - If you don't see a link, check the Downloads folder on your computer.

| License_Certificatepdf ^ |
|--------------------------|
|--------------------------|

#### **Printed License**

- 1. Enter the number of license copies you want to print and click Submit.
  - There is a \$5 fee for **each** copy.

| Generate License Document                                                               |          |  |
|-----------------------------------------------------------------------------------------|----------|--|
| f you select self-print, it may take several minutes to generate the license.           |          |  |
| *How do you want to receive your license?                                               |          |  |
| Send to my mailing address                                                              | <u> </u> |  |
|                                                                                         |          |  |
| There is a \$5 fee for each printed license.<br>*How many printed licenses do you want? |          |  |
| There is a \$5 fee for each printed license. *How many printed licenses do you want? 1  |          |  |

2. Click Ok at the pop-up.

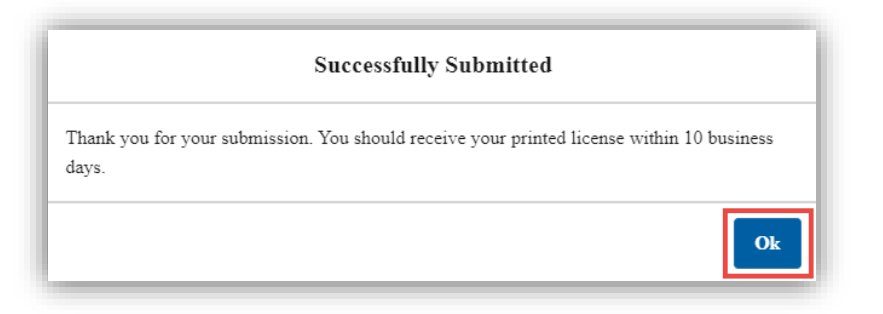

- **3. Go through** the all payment screens to pay for the license(s). Continue until you return to the portal page.
- **4.** The license(s) will be printed at the next printing cycle and mailed to the mailing address on file.
  - It may take 2-4 weeks to receive your printed license(s).